## LAMPIRAN

#### Lampiran 01. Riwayat Hidup

### **RIWAYAT HIDUP**

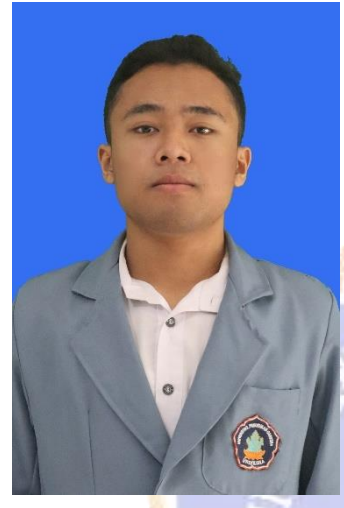

I Ketut Rama Pradipta lahir di Banjar pada tanggal 16 Desember 2001. Penulis lahir dari pasangan suami istri Bapak I Ketut Saniasa dan Ibu Nyoman Suryami. Penulis berkebangsaan Indonesia dan beragama Hindu. Penulis beralamat di Banjar Dinas Tengah, Kelurahan/Desa Banjar Tegeha, Kecamatan Banjar, Kabupaten Buleleng, Provinsi Bali. Penulis menyelesaikan pendidikan Sekolah Dasar di SD Negeri 1 Paket Agung dan lulus pada tahun 2014. Kemudian

penulis melanjutkan Sekolah Menengah Pertama di SMP Laboratorium Undiksha Singaraja dan lulus pada tahun 2017. Pada tahun 2020, penulis lulus dari Sekolah Menengah Atas di SMA Negeri 2 Singaraja dan melanjutkan ke studi (S1) di Universitas Pendidikan Ganesha dengan mengambil Program Studi Sistem Informasi, Jurusan Teknik Informatika.

DIKST

| Б  | Dortonyoon                  |       |                | Nila       | i                     |               | Jumloh   | Rata  | Dorsontasa |
|----|-----------------------------|-------|----------------|------------|-----------------------|---------------|----------|-------|------------|
| ID | Fertanyaan                  | SS×5  | S×4            | N×3        | TS×2                  | STS×1         | Juillall | -rata | Persentase |
| 1  | Tampilan                    | 0     | 8              | 6          | 6                     | 0             | 20       | 2,8   | 57%        |
|    | Website Sistem              |       |                |            |                       |               |          |       |            |
|    | Informasi                   |       |                |            |                       |               |          |       |            |
|    | Pengaduan                   |       |                |            |                       |               |          |       |            |
|    | Masyarakat                  |       |                |            |                       |               |          |       |            |
|    | Kantor                      |       |                |            |                       |               |          |       |            |
|    | Pertanahan                  |       | and the second |            | and the second second |               |          |       |            |
|    | Kabupaten                   |       |                |            |                       |               |          |       |            |
|    | Buleleng                    |       | 181            | BND        | DIR                   |               |          |       |            |
|    | sangat bagus,               | al la | Apr.           |            |                       | "C            |          |       |            |
|    | simple, dan                 | N     |                | 1          | 3                     | 1             |          | lar-  |            |
|    | menarik.                    | S     | a              | 102        | 17.d                  |               |          |       |            |
| 2  | Fitur-Fit <mark>u</mark> r  | 0     | 4              | 6          | 8                     | 0             | 18       | 2,5   | 51%        |
|    | yang ad <mark>a</mark> pada |       | 1              | 1          | <u> II (</u>          | ~             |          |       |            |
|    | Sistem                      | 0     | è              | <u> K_</u> | THREE                 |               |          |       |            |
|    | Informasi                   |       | 1              | MA         | YYY                   | $\mathcal{D}$ | 1        |       |            |
|    | Pengaduan                   |       | $\geq$         |            | $\sim$                | <             |          |       |            |
|    | Masyarakat                  |       |                | ~          |                       |               |          |       |            |
|    | Kantor                      |       | N.             | DIR        | SE                    | >             |          |       |            |
|    | Pertanahan                  |       |                |            |                       |               |          |       |            |
|    | Kabupaten                   |       |                |            | 1                     |               |          |       |            |
|    | Buleleng sudah              |       |                |            |                       |               |          |       |            |
|    | sesuai dan                  |       |                |            |                       |               |          |       |            |
|    | bermanfaat.                 |       |                |            |                       |               |          |       |            |
| 3  | Penggunaan                  | 0     | 28             | 0          | 0                     | 0             | 28       | 4     | 80%        |
|    | Sistem                      |       |                |            |                       |               |          |       |            |
|    | Informasi                   |       |                |            |                       |               |          |       |            |
|    | Pengaduan                   |       |                |            |                       |               |          |       |            |

Lampiran 02. Hasil Pengujian Awal Sistem Pada Sisi Masyarakat

| Б  | Derterroor               |      |                       | Nila  | i                           |               | Incelab  | Rata  | Demonstrate |
|----|--------------------------|------|-----------------------|-------|-----------------------------|---------------|----------|-------|-------------|
| ID | Pertanyaan               | SS×5 | S×4                   | N×3   | TS×2                        | STS×1         | Juiman   | -rata | Persentase  |
|    | Masyarakat               |      |                       |       |                             |               |          |       |             |
|    | Kantor                   |      |                       |       |                             |               |          |       |             |
|    | Pertanahan               |      |                       |       |                             |               |          |       |             |
|    | Kabupaten                |      |                       |       |                             |               |          |       |             |
|    | Buleleng bisa            |      |                       |       |                             |               |          |       |             |
|    | dilakukan                |      |                       |       |                             |               |          |       |             |
|    | dimanapun.               |      |                       |       |                             |               |          |       |             |
| 4  | Saya dapat               | 0    | 0                     | 15    | 4                           | 0             | 19       | 2,7   | 54%         |
|    | menemukan                |      | and the second second |       |                             |               |          |       |             |
|    | informasi                |      |                       | 8 N D |                             |               |          |       |             |
|    | sesuai 🥢                 | 1    | 181                   | STIR. | - MA                        | No            |          |       |             |
|    | keinginan di             |      | 8                     | -     | 5                           | C.I.A.        |          |       |             |
|    | Sistem                   | E.   | - 4                   |       | <b>b</b> .                  |               |          | 7     |             |
|    | Informa <mark>s</mark> i | 2    | D.                    |       | $\mathcal{L}_{\mathcal{R}}$ |               |          |       |             |
|    | Pengaduan                |      | M                     | b >>  | БV                          | 8             |          |       |             |
|    | Masyarakat               |      | 19                    | 1     |                             |               |          |       |             |
|    | Kantor                   | 1    | 1 Con                 | 5     |                             | $\sim$        |          |       |             |
|    | Pertanahan               | 1    | 20                    | a co  |                             | $\mathcal{V}$ |          |       |             |
|    | Kabupaten                | 12   | 2                     | 7     |                             |               |          |       |             |
|    | Buleleng                 |      | U to                  |       | - 11                        | > /           |          |       |             |
|    | dengan mudah.            |      | N.                    | ۶Щ    | SP                          |               | <i>7</i> |       |             |
| 5  | Pemberitahuan            | 0    | 0                     | 18    | 2                           | 0             | 20       | 2,8   | 57%         |
|    | atau                     |      |                       |       |                             |               |          |       |             |
|    | pembaruan                |      |                       |       |                             |               |          |       |             |
|    | mengenai                 |      |                       |       |                             |               |          |       |             |
|    | status                   |      |                       |       |                             |               |          |       |             |
|    | pengaduan                |      |                       |       |                             |               |          |       |             |
|    | dapat Anda               |      |                       |       |                             |               |          |       |             |
|    | dapatkan                 |      |                       |       |                             |               |          |       |             |
|    | secara cepat.            |      |                       |       |                             |               |          |       |             |

| Ш | Dortonycon                  |      |                       | Nilai        | i          |               | Jumloh   | Rata  | Dorsontasa |
|---|-----------------------------|------|-----------------------|--------------|------------|---------------|----------|-------|------------|
|   | Pentanyaan                  | SS×5 | S×4                   | N×3          | TS×2       | STS×1         | Juiman   | -rata | Persentase |
| 6 | Transparansi                | 0    | 4                     | 15           | 2          | 0             | 21       | 3     | 60%        |
|   | Sistem                      |      |                       |              |            |               |          |       |            |
|   | Informasi                   |      |                       |              |            |               |          |       |            |
|   | Pengaduan                   |      |                       |              |            |               |          |       |            |
|   | Masyarakat                  |      |                       |              |            |               |          |       |            |
|   | Kantor                      |      |                       |              |            |               |          |       |            |
|   | Pertanahan                  |      |                       |              |            |               |          |       |            |
|   | Kabupaten                   |      |                       | $ \land $    |            |               |          |       |            |
|   | Buleleng                    |      | and the second second | -            |            |               |          |       |            |
|   | dalam                       |      |                       | s N D        | lln-       |               |          |       |            |
|   | menyediakan                 | 1    | 181                   | STUD         | 1014       | No            |          |       |            |
|   | informasi                   | S?   | 2                     | -            | 5          | C. A. A.      |          |       |            |
|   | mengenai                    | E    | - 5                   | 18           | <b>b</b> . |               |          | 7     |            |
|   | status dan                  |      | A.                    |              | 178        |               |          |       |            |
|   | penyele <mark>sa</mark> ian | 2    | V.                    | 5            | 5V         | 8             |          |       |            |
|   | pengadu <mark>a</mark> n.   |      | 6                     | $\mathbb{Z}$ |            |               |          |       |            |
| 7 | Sistem                      | 0    | 4                     | 18           | 0          | 0             | 22       | 3,1   | 62%        |
|   | Informasi                   | 1    | 20                    |              | $M_{2}$    | $\mathcal{P}$ |          |       |            |
|   | Pengaduan                   | 2    | 1                     | ~            |            |               |          |       |            |
|   | Masyarakat                  |      | UN                    |              |            |               |          |       |            |
|   | Kantor                      |      | N.                    |              | 2010       |               | <i>*</i> |       |            |
|   | Pertanahan                  |      |                       | -            |            |               |          |       |            |
|   | Kabupaten                   |      |                       |              |            |               |          |       |            |
|   | Buleleng                    |      |                       |              |            |               |          |       |            |
|   | sangat aman                 |      |                       |              |            |               |          |       |            |
|   | dalam                       |      |                       |              |            |               |          |       |            |
|   | memanajemen                 |      |                       |              |            |               |          |       |            |
|   | data                        |      |                       |              |            |               |          |       |            |
|   | pengaduan.                  |      |                       |              |            |               |          |       |            |

| ID | Dortonycon                 |         |         | Nila     | i                       |          | Jumloh   | Rata  | Dorsontaso |
|----|----------------------------|---------|---------|----------|-------------------------|----------|----------|-------|------------|
|    | Fertanyaan                 | SS×5    | S×4     | N×3      | TS×2                    | STS×1    | Juillall | -rata | Ferseinase |
| 8  | Sistem                     | 10      | 8       | 9        | 0                       | 0        | 27       | 3,8   | 77%        |
|    | Informasi                  |         |         |          |                         |          |          |       |            |
|    | Pengaduan                  |         |         |          |                         |          |          |       |            |
|    | Masyarakat                 |         |         |          |                         |          |          |       |            |
|    | Kantor                     |         |         |          |                         |          |          |       |            |
|    | Pertanahan                 |         |         |          |                         |          |          |       |            |
|    | Kabupaten                  |         |         |          |                         |          |          |       |            |
|    | Buleleng ini               |         |         | $\sim$   | No. of Concession, Name |          |          |       |            |
|    | sangat                     |         |         |          |                         |          |          |       |            |
|    | responsive saat            |         |         | 8 N D    | 1Dre                    |          |          |       |            |
|    | digunakan di               | 1       | 18.     |          |                         | No       |          |       |            |
|    | PC maupun di               |         |         | an       | <b>A</b>                | S. A. D. |          |       |            |
|    | Handphone                  | E.      | - 5     |          | <b>b</b> .              |          |          | 7     |            |
| 9  | Saya <mark>n</mark> yaman  | 0       | 8       | 9        | 4                       | 0        | 21       | 3     | 60%        |
|    | menggu <mark>n</mark> akan |         | M       | 12       | a V                     | 2        |          |       |            |
|    | Sistem                     |         | 6       |          | (新雨                     |          |          |       |            |
|    | Informasi                  | 6       | 190     |          | N. N.                   | $\sim$   |          |       |            |
|    | Pengaduan                  | 1       |         |          | 11.22                   | 2        |          |       |            |
|    | Masyarakat                 | 1       | -1      | $\sim$   | 1                       |          |          |       |            |
|    | Kantor                     |         | UN.     |          |                         |          | Sec.     |       |            |
|    | Pertanahan                 |         |         | 212      | 2010                    |          | e.       |       |            |
|    | Kabupaten                  | 1 and 1 | -       | 1.10     |                         |          |          |       |            |
|    | Buleleng ini.              |         |         |          |                         |          |          |       |            |
|    |                            | F       | Rata-Ra | ta Perse | entase                  |          |          |       | 62%        |
|    |                            |         |         |          |                         |          |          |       |            |

| ID | Dentenvison                 |       |                | Nilai    | ĺ        |               | Jumlah                                                                                                    | Rata  | Domontoso  |
|----|-----------------------------|-------|----------------|----------|----------|---------------|----------------------------------------------------------------------------------------------------|-------|------------|
| ID | Pertanyaan                  | SS×5  | S×4            | N×3      | TS×2     | STS×1         | Juiman                                                                                                    | -rata | Persentase |
| 1  | Tampilan                    | 0     | 12             | 12       | 0        | 0             | 24                                                                                                    | 3,4   | 68%        |
|    | Website Sistem              |       |                |          |          |               |                                                                                                    |       |            |
|    | Informasi                   |       |                |          |          |               |                                                                                                    |       |            |
|    | Pengaduan                   |       |                |          |          |               |                                                                                                    |       |            |
|    | Masyarakat                  |       |                |          |          |               |                                                                                                    |       |            |
|    | Kantor                      |       |                |          |          |               |                                                                                                    |       |            |
|    | Pertanahan                  |       | and the second |          |          |               |                                                                                                    |       |            |
|    | Kabupaten                   |       |                |          |          |               |                                                                                                    |       |            |
|    | Buleleng                    |       | 181            | BND      | DIR      |               |                                                                                                    |       |            |
|    | sangat bagus,               | al al | Apr.           |          |          | "C            |                                                                                                    |       |            |
|    | simple, dan                 | S     |                | 1        | 23       |               |                                                                                                    | lar-  |            |
|    | menarik.                    | S     | a              | 100      | $M_{el}$ |               |                                                                                                    |       |            |
| 2  | Fitur-Fit <mark>u</mark> r  | 0     | 0              | 18       | 2        | 0             | 20                                                                                                    | 2,8   | 57%        |
|    | yang ad <mark>a</mark> pada |       | 1              | 1        | J' K     | ~             |                                                                                                    |       |            |
|    | Sistem                      | N.    | È              | <u> </u> | THRAY    |               |                                                                                                    |       |            |
|    | Informasi                   |       | 1              | MA       | YYY      | $\mathcal{D}$ |                                                                                                    |       |            |
|    | Pengaduan                   |       | $\geq$         | 44       |          | $\leq$        |                                                                                                    |       |            |
|    | Masyarakat                  |       |                | ~        |          |               |                                                                                                    |       |            |
|    | Kantor                      |       | N.             | DIR      | SE       |               | and the second second s |       |            |
|    | Pertanahan                  |       |                |          |          |               |                                                                                                    |       |            |
|    | Kabupaten                   |       |                |          |          |               |                                                                                                    |       |            |
|    | Buleleng sudah              |       |                |          |          |               |                                                                                                    |       |            |
|    | sesuai dan                  |       |                |          |          |               |                                                                                                    |       |            |
|    | bermanfaat.                 |       |                |          |          |               |                                                                                                    |       |            |
| 3  | Penggunaan                  | 35    | 0              | 0        | 0        | 0             | 35                                                                                                    | 5     | 100%       |
|    | Sistem                      |       |                |          |          |               |                                                                                                    |       |            |
|    | Informasi                   |       |                |          |          |               |                                                                                                    |       |            |
|    | Pengaduan                   |       |                |          |          |               |                                                                                                    |       |            |

Lampiran 03. Hasil Pengujian Awal Sistem Pada Sisi Pegawai

| Б  | Derterroor                |       |       | Nilai        | i                           |                    | Incelab  | Rata                                                                                                    | Demonstrate |
|----|---------------------------|-------|-------|--------------|-----------------------------|--------------------|----------|----------------------------------------------------------------------------------------------------|-------------|
| ID | Pertanyaan                | SS×5  | S×4   | N×3          | TS×2                        | STS×1              | Juiman   | -rata                                                                                                    | Persentase  |
|    | Masyarakat                |       |       |              |                             |                    |          |                                                                                                    |             |
|    | Kantor                    |       |       |              |                             |                    |          |                                                                                                    |             |
|    | Pertanahan                |       |       |              |                             |                    |          |                                                                                                    |             |
|    | Kabupaten                 |       |       |              |                             |                    |          |                                                                                                    |             |
|    | Buleleng bisa             |       |       |              |                             |                    |          |                                                                                                    |             |
|    | dilakukan                 |       |       |              |                             |                    |          |                                                                                                    |             |
|    | dimanapun.                |       |       |              |                             |                    |          |                                                                                                    |             |
| 4  | Saya dapat                | 0     | 0     | 18           | 2                           | 0                  | 20       | 2,8                                                                                                    | 57%         |
|    | menemukan                 |       |       |              |                             |                    |          |                                                                                                    |             |
|    | informasi                 | and a |       | 8 N D        |                             |                    |          |                                                                                                    |             |
|    | sesuai 🥢                  | 1     | 18.   | STUR C       | The state                   | No                 |          |                                                                                                    |             |
|    | keinginan di              |       | 2     | -            | 5                           | C.                 |          |                                                                                                    |             |
|    | Sistem                    | E     | - 4   |              | Ъ.                          |                    |          | and the second second s |             |
|    | Informa <mark>s</mark> i  | 2     | D.    |              | $\mathcal{L}_{\mathcal{R}}$ |                    |          |                                                                                                    |             |
|    | Pengaduan                 | 2     | M     | 5            | SV                          | 8                  |          |                                                                                                    |             |
|    | Masyara <mark>k</mark> at |       | 6     | $\mathbb{Z}$ |                             |                    |          |                                                                                                    |             |
|    | Kantor                    | 0     | 1 Con |              |                             | $\mathbf{\lambda}$ |          |                                                                                                    |             |
|    | Pertanahan                | 1     | 714   |              |                             | $\mathcal{V}$      |          |                                                                                                    |             |
|    | Kabupaten                 | 12    | 2     | 7            |                             |                    |          |                                                                                                    |             |
|    | Buleleng                  |       | U to  |              | - 11                        | > /                |          |                                                                                                    |             |
|    | dengan mudah.             |       |       | 211          | SP                          |                    | <i>7</i> |                                                                                                    |             |
| 5  | Pemberitahuan             | 0     | 0     | 15           | 4                           | 0                  | 19       | 2,7                                                                                                    | 54%         |
|    | atau                      |       |       |              |                             |                    |          |                                                                                                    |             |
|    | pembaruan                 |       |       |              |                             |                    |          |                                                                                                    |             |
|    | mengenai                  |       |       |              |                             |                    |          |                                                                                                    |             |
|    | status                    |       |       |              |                             |                    |          |                                                                                                    |             |
|    | pengaduan                 |       |       |              |                             |                    |          |                                                                                                    |             |
|    | dapat Anda                |       |       |              |                             |                    |          |                                                                                                    |             |
|    | dapatkan                  |       |       |              |                             |                    |          |                                                                                                    |             |
|    | secara cepat.             |       |       |              |                             |                    |          |                                                                                                    |             |

| ID | Dentemarken                 |       |                | Nilai    | i                           |               | T1-1-   | Rata  | Demonstrate |
|----|-----------------------------|-------|----------------|----------|-----------------------------|---------------|---------|-------|-------------|
| ID | Pertanyaan                  | SS×5  | S×4            | N×3      | TS×2                        | STS×1         | Jumian  | -rata | Persentase  |
| 6  | Transparansi                | 0     | 0              | 21       | 0                           | 0             | 21      | 3     | 60%         |
|    | Sistem                      |       |                |          |                             |               |         |       |             |
|    | Informasi                   |       |                |          |                             |               |         |       |             |
|    | Pengaduan                   |       |                |          |                             |               |         |       |             |
|    | Masyarakat                  |       |                |          |                             |               |         |       |             |
|    | Kantor                      |       |                |          |                             |               |         |       |             |
|    | Pertanahan                  |       |                |          |                             |               |         |       |             |
|    | Kabupaten                   |       |                | $\wedge$ |                             |               |         |       |             |
|    | Buleleng                    |       | and the second | e or     |                             |               |         |       |             |
|    | dalam                       | and a |                | s N D    | lln-                        |               |         |       |             |
|    | menyediakan                 | -     | 181            | SILP     | The state                   | N             |         |       |             |
|    | informasi                   |       | 2              | -        | 5                           | S. A.         |         |       |             |
|    | mengenai                    | S     |                |          | Ъ.                          |               |         | 7     |             |
|    | status dan                  | 2     | D.             |          | $\mathcal{L}_{\mathcal{R}}$ |               |         |       |             |
|    | penyele <mark>sa</mark> ian |       | M              | by S     | 5V                          | 8             |         |       |             |
|    | pengadu <mark>a</mark> n.   |       | 19             |          |                             |               |         |       |             |
| 7  | Sistem                      | 0     | 4              | 15       | 2                           | 0             | 21      | 3     | 60%         |
|    | Informasi                   | 1     | 714            |          |                             | $\mathcal{V}$ |         |       |             |
|    | Pengaduan                   | 12    | 1              | 1        |                             |               |         |       |             |
|    | Masyarakat                  |       | UN.            |          | - 1                         | > /           |         |       |             |
|    | Kantor                      |       | N.             | ЪЩ       | 58.00                       |               | <i></i> |       |             |
|    | Pertanahan                  |       | and the second | -        | 1000                        | CO.           |         |       |             |
|    | Kabupaten                   |       |                |          |                             |               |         |       |             |
|    | Buleleng                    |       |                |          |                             |               |         |       |             |
|    | sangat aman                 |       |                |          |                             |               |         |       |             |
|    | dalam                       |       |                |          |                             |               |         |       |             |
|    | memanajemen                 |       |                |          |                             |               |         |       |             |
|    | data                        |       |                |          |                             |               |         |       |             |
|    | pengaduan.                  |       |                |          |                             |               |         |       |             |

| ID | Dertanyaan                 |       |                       | Nilai        | ĺ          |        | Iumlah   | Rata  | Darcantaca |
|----|----------------------------|-------|-----------------------|--------------|------------|--------|----------|-------|------------|
|    | Feltanyaan                 | SS×5  | S×4                   | N×3          | TS×2       | STS×1  | Juillall | -rata | reisentase |
| 8  | Sistem                     | 35    | 0                     | 0            | 0          | 0      | 35       | 5     | 100%       |
|    | Informasi                  |       |                       |              |            |        |          |       |            |
|    | Pengaduan                  |       |                       |              |            |        |          |       |            |
|    | Masyarakat                 |       |                       |              |            |        |          |       |            |
|    | Kantor                     |       |                       |              |            |        |          |       |            |
|    | Pertanahan                 |       |                       |              |            |        |          |       |            |
|    | Kabupaten                  |       |                       |              |            |        |          |       |            |
|    | Buleleng ini               |       |                       | $\checkmark$ |            |        |          |       |            |
|    | sangat                     |       | and the second second |              |            |        |          |       |            |
|    | responsive saat            | and a |                       | 8 N D        |            |        |          |       |            |
|    | digunakan di               | 1     | 148 1                 | STUD OF      | 1014       | No     |          |       |            |
|    | PC maupun di               |       |                       | an           |            | S. A.  |          |       |            |
|    | Handphone                  | E.    |                       |              | <b>b</b> . |        |          | 7     |            |
| 9  | Saya <mark>n</mark> yaman  | 0     | 0                     | 15           | 4          | 0      | 19       | 2,7   | 54%        |
|    | menggu <mark>n</mark> akan |       | M                     | 12           | a V        | 8      |          |       |            |
|    | Sistem                     |       | 6                     |              | (新雨        |        |          |       |            |
|    | Informasi                  | 6     |                       |              | N. N.      | $\sim$ |          |       |            |
|    | Pengaduan                  |       |                       |              | ML         | 2      |          |       |            |
|    | Masyarakat                 | 1     | -1                    | ~            | 1          | 2      |          |       |            |
|    | Kantor                     |       | O.N                   |              |            | > /    |          |       |            |
|    | Pertanahan                 |       |                       | 2.1.4        | 2010       |        |          |       |            |
|    | Kabupaten                  | 1     | and the second second |              |            |        |          |       |            |
|    | Buleleng ini.              |       |                       |              |            |        |          |       |            |
|    |                            | R     | ata – Ra              | ata Pers     | entase     |        |          |       | 67%        |

| ID       | Pro                                              | ses Pengujian                                                                                                    | T                                                                                                    | 0                                                                                                    |
|----------|--------------------------------------------------|----------------------------------------------------------------------------------------------------|----------------------------------------------------------------------------------------------------|----------------------------------------------------------------------------------------------------|
| ID       | Deskripsi                                        | Prosedur                                                                                                    | Input                                                                                                    | Output                                                                                                    |
| M.0<br>1 | Membuat<br>pengaduan<br>baru                     | <ol> <li>Masyarakat<br/>mengakses<br/>Layanan<br/>Pengaduan pada<br/>menu pengaduan<br/>di <i>Website</i> resmi<br/>Kantah Buleleng:<br/><u>https://bpnbulelen<br/>g.id/pengaduan/cre</u><br/><u>ate</u></li> <li>Masyarakat<br/>mengisi Formulir<br/>pengaduan yang<br/>telah disediakan.</li> <li>Masyarakat<br/>mengirim<br/>pengaduan yang<br/>talah dibuat</li> </ol>                                         | <ol> <li>Nama lengkap</li> <li>Alamat Email</li> <li>Nomor<br/>Whatsapp</li> <li>Pesan / isi<br/>pengaduan</li> <li>File pengaduan</li> </ol> | <ol> <li>Notifikasi<br/>pada Website<br/>bahwa<br/>pengaduan<br/>berhasil<br/>dikirim</li> <li>Notifikasi<br/>pada<br/>WhatsApp<br/>dan Email<br/>pembuat<br/>pengaduan<br/>berupa pesan<br/>dan kode<br/>pengaduan</li> </ol>                                                                                                    |
| M.0<br>2 | Melihat<br>pengaduan<br>yang belum<br>ditanggapi | <ol> <li>Masyarakat<br/>mengakses<br/>Layanan<br/>Pengaduan pada<br/>menu pengaduan<br/>di Website resmi<br/>Kantah Buleleng:<br/>https://bpnbulelen<br/>g.id/pengaduan/cre<br/>ate</li> <li>Masyarakat<br/>mengisi Formulir<br/>"Lihat Pengaduan"<br/>dengan kode<br/>pengaduan yang<br/>telah didapatkan<br/>dari pesan<br/>WhatsApp atau<br/>Email</li> <li>Masyarakat<br/>menekan tombol<br/>lihat.</li> </ol> | Kode pengaduan<br>yang diterima<br>melalui pesan<br>WhatsApp atau<br>Email                                                                    | <ol> <li>Tampilan<br/>Website<br/>dialihkan ke<br/>halaman<br/>search</li> <li>Tampil detail<br/>tabelinformasi<br/>pengaduan<br/>yang dibuat<br/>berdasarkan<br/>kode<br/>pengaduan<br/>yang<br/>diinputkan<br/>berupa Nama,<br/>kode<br/>pengaduan,<br/>email, nomor<br/>WhatsApp,<br/>tanggal<br/>pembuatan<br/>pengaduan,<br/>lampiran file,<br/>dan isi pesan<br/>pengaduan</li> </ol> |

# Lampiran 04. Prosedur Pengujian Black Box Test

| ID  | Pro                                   | ses Pengujian                                                                                                    | Innut                                                    | Output                                                                                                    |
|-----|---------------------------------------|----------------------------------------------------------------------------------------------------|----------------------------------------------------------|----------------------------------------------------------------------------------------------------|
| ID  | Deskripsi                             | Prosedur                                                                                                    | Input                                                    | Output                                                                                                    |
| M.0 | Melihat                               | 1. Masyarakat                                                                                                    | Kode pengaduan                                           | <ul> <li>3. Pada detail tanggapan akan tampil informasi "Saat ini masih belum ada tanggapan untuk pengaduan ini.</li> <li>1. Tampilan</li> </ul>                                                                                                    |
| 3   | pengaduan<br>yang sudah<br>ditanggapi | mengakses<br>Layanan<br>Pengaduan pada<br>menu pengaduan<br>di <i>Website</i> resmi<br>Kantah Buleleng:<br><u>https://bpnbulelen<br/>g.id/pengaduan/cre<br/>ate</u><br>2. Masyarakat<br>mengisi Formulir<br>"Lihat Pengaduan"<br>dengan kode<br>pengaduan yang<br>telah didapatkan<br>dari pesan<br>WhatsApp atau<br>Email<br>3. Masyarakat<br>menekan tombol<br>lihat. | yang diterima<br>melalui pesan<br>WhatsApp atau<br>Email | <ul> <li>Website<br/>dialihkan ke<br/>halaman<br/>search</li> <li>Tampil detail<br/>tabel<br/>pengaduan<br/>yang dibuat<br/>berdasarkan<br/>kode<br/>pengaduan<br/>yang<br/>diinputkan<br/>berupa Nama,<br/>kode<br/>pengaduan,<br/>email, nomor<br/>WhatsApp,<br/>tanggal<br/>pembuatan<br/>pengaduan,<br/>lampiran file,<br/>dan isi pesan<br/>pengaduan</li> <li>Tampil detail<br/>tabel<br/>tanggapan<br/>yang dibuat<br/>berdasarkan<br/>kode<br/>pengaduan</li> </ul> |

| ID       | Pro                                            | ses Pengujian                                                                                                    | Innut                                                                                                    | Output                                                                                                    |
|----------|------------------------------------------------|----------------------------------------------------------------------------------------------------|----------------------------------------------------------------------------------------------------|----------------------------------------------------------------------------------------------------|
| ID       | Deskripsi                                      | Prosedur                                                                                                    | Input                                                                                                    | Output                                                                                                    |
|          |                                                |                                                                                                    |                                                                                                    | lampiran file,<br>dan isi pesan<br>tanggapan                                                                                                    |
| M.0<br>4 | Fitur cetak<br>pengaduan<br>oleh<br>Masyarakat | 1. Masyarakat<br>mengakses<br>Layanan<br>Pengaduan pada<br>menu pengaduan<br>di <i>Website</i> resmi<br>Kantah Buleleng:<br><u>https://bpnbulelen</u><br>g.id/pengaduan/cre<br>ate                                                                                                    | Kode pengaduan<br>yang diterima<br>melalui pesan<br>WhatsApp atau<br>Email                                                                         | Halaman <i>Website</i><br>dialihkan ke<br>halaman <i>printout</i><br>pengaduan<br>dimana data<br>sesuai dengan<br>kode pengaduan<br>yang diinput oleh<br>Masyarakat |
|          |                                                | <ol> <li>Masyarakat<br/>mengisi Formulir<br/>"Lihat Pengaduan"<br/>dengan kode<br/>pengaduan yang<br/>telah didapatkan<br/>dari pesan<br/>WhatsApp atau<br/>Email</li> <li>Masyarakat<br/>menekan tombol<br/>lihat.</li> <li>Masyarakat<br/>menekan tombol<br/>"Cetak<br/>Pengaduan"</li> </ol>                                             | N CHINEMA                                                                                                    |                                                                                                    |
| M.0<br>5 | Fitur<br>menanggapi<br>oleh<br>Masyarakat      | <ol> <li>Masyarakat<br/>mengakses<br/>Layanan<br/>Pengaduan pada<br/>menu pengaduan<br/>di Website resmi<br/>Kantah Buleleng:<br/><u>https://bpnbulelen<br/>g.id/pengaduan/cre<br/>ate</u></li> <li>Masyarakat<br/>mengisi Formulir<br/>"Lihat Pengaduan"<br/>dengan kode<br/>pengaduan yang<br/>telah didapatkan<br/>dari pesan</li> </ol> | <ol> <li>Kode<br/>pengaduan<br/>yang diterima<br/>melalui pesan<br/>WhatsApp atau<br/>Email</li> <li>Pesan/Tanggap<br/>an</li> <li>File</li> </ol> | Halaman <i>Website</i><br>dialihkan ke<br>halaman<br>Pengaduan, dan<br>muncul pesan<br>sukses                                                                       |

| т        | Pro                                                           | ses Pengujian                                                                                                    | Tramur4                                                                    | Output                                                                                        |  |  |
|----------|---------------------------------------------------------------|----------------------------------------------------------------------------------------------------|----------------------------------------------------------------------------|-----------------------------------------------------------------------------------------------|--|--|
| ID       | Deskripsi                                                     | Prosedur                                                                                                    | Input                                                                      | Output                                                                                        |  |  |
|          |                                                               | WhatsApp atau<br>Email<br>3. Masyarakat<br>menekan tombol<br>lihat.<br>4. Masyarakat<br>mengisi formulir<br>tanggapan dan<br>menginput sebuah<br>file                                                                                                    |                                                                            |                                                                                               |  |  |
| M.0<br>6 | Fitur<br>menghapus<br>tanggapan                               | <ol> <li>Masyarakat<br/>mengakses<br/>Layanan<br/>Pengaduan pada<br/>menu pengaduan<br/>di <i>Website</i> resmi<br/>Kantah Buleleng:<br/><u>https://bpnbulelen<br/>g.id/pengaduan/cre<br/>ate</u></li> <li>Masyarakat<br/>mengisi Formulir<br/>"Lihat Pengaduan"<br/>dengan kode<br/>pengaduan yang<br/>telah didapatkan<br/>dari pesan<br/>WhatsApp atau<br/>Email</li> <li>Masyarakat<br/>menekan tombol<br/>lihat.</li> <li>Masyarakat<br/>memilih tanggapan<br/>yang ingin di<br/>hapus</li> <li>Masyarakat<br/>menekan tombol<br/>lihat.</li> </ol> | Kode pengaduan<br>yang diterima<br>melalui pesan<br>WhatsApp atau<br>Email | Halaman <i>Website</i><br>dialihkan ke<br>halaman<br>Pengaduan, dan<br>muncul pesan<br>sukses |  |  |
| M.0<br>7 | Fitur<br>menyelesaik<br>an<br>pengaduan<br>oleh<br>Masyarakat | 1. Masyarakat<br>mengakses<br>Layanan<br>Pengaduan pada<br>menu pengaduan<br>di <i>Website</i> resmi                                                                                                    | Kode pengaduan<br>yang diterima<br>melalui pesan<br>WhatsApp atau<br>Email | <ol> <li>Halaman<br/>Website<br/>dialihkan ke<br/>halaman<br/>Pengaduan,</li> </ol>           |  |  |

| m    | Proses Pengujian                                                              |                                                                                                    | Innut                          | Output                                                                                                    |
|------|-------------------------------------------------------------------------------|----------------------------------------------------------------------------------------------------|--------------------------------|----------------------------------------------------------------------------------------------------|
| ID   | Deskripsi                                                                     | Prosedur                                                                                                    | Input                          | Output                                                                                                    |
|      |                                                                               | Kantah Buleleng:<br>https://bpnbulelen<br>g.id/pengaduan/cre<br>ate<br>2. Masyarakat<br>mengisi Formulir<br>"Lihat Pengaduan"<br>dengan kode<br>pengaduan yang<br>telah didapatkan<br>dari pesan<br>Whatsapp atau<br>Email<br>3. Masyarakat<br>menekan tombol<br>lihat.<br>4. Masyarakat<br>menekan tombol<br>"Selesai" | IKANGAL                        | dan muncul<br>pesan sukses<br>2. Masyarakat<br>mendapatkan<br>notifikasi<br>melalui<br>WhatsApp<br>dan Email<br>bahwa<br>pengaduan<br>telah<br>diselesaikan                                                                   |
| A.01 | Mengakses<br>halaman<br>Dashboard<br>pengaduan                                | <ol> <li>Admin login pada<br/>Website resmi<br/>Kantah Kabupaten<br/>Buleleng</li> <li>Admin mengakses<br/>bagian "Daftar<br/>Pengaduan" pada<br/>menu Pengaduan</li> </ol>                                                                                                    | Username dan<br>password Admin | Tampil halaman<br>Dashboard<br>pengaduan berupa<br>total pengaduan,<br>pengaduan<br>pending,<br>pengaduan<br>selesai, notifikasi,<br>formulir<br>pencarian, dan<br>daftar dari setiap<br>pengduan                             |
| A.02 | Proses<br>perhitungan<br>pengaduan<br>baru<br>Dashboard<br>pengaduan<br>Admin | <ol> <li>Masyarakat<br/>membuat<br/>pengaduan baru</li> <li>Admin akan<br/>menerima<br/>informasi dalam<br/>perhitungan total<br/>pengaduan dan<br/>total pengaduan<br/>pending</li> </ol>                                                                                                    |                                | <ol> <li>Perhitungan<br/>Dashboard<br/>total<br/>pengaduan<br/>dan<br/>pengaduan<br/>pending akan<br/>bertambah</li> <li>Perhitungan<br/>Dashboard<br/>pengaduan<br/>selesai akan<br/>tetap seperti<br/>sebelumnya</li> </ol> |

| Б                 | Pro                                                                                                    | ses Pengujian                                                                                                    | T4                                                                    | 0                                                                                                    |  |  |
|-------------------|----------------------------------------------------------------------------------------------------|----------------------------------------------------------------------------------------------------|-----------------------------------------------------------------------|----------------------------------------------------------------------------------------------------|--|--|
| ID                | Deskripsi                                                                                                    | Prosedur                                                                                                    | Input                                                                 |                                                                                                    |  |  |
| <b>ID</b><br>A.03 | Pro<br>Deskripsi<br>Proses<br>menerima<br>notifikasi<br>pengaduan<br>baru, dan<br>pengaduan<br>telah selesai<br>pada Admin | ses Pengujian<br>Prosedur<br>1. Masyarakat<br>membuat<br>pengaduan baru<br>2. Masyarakat<br>membuat<br>tanggapan baru<br>3. Masyarakat<br>menyelesaikan<br>pengaduan<br>4. Admin akan<br>menerima<br>informasi dalam<br>perhitungan total<br>notifikasi baru<br>pada bagian ikon<br>lonceng<br>5. Admin melihat<br>detail notifikasi<br>baru dengan<br>mangkan ikon | -                                                                     | Output <ol> <li>Perhitungan         pada total             notifkasi akan             bertambah         </li> <li>Tampil list             dari             pengaduan             baru,             tanggapan             baru,             dan             pengaduan             telah selesai,             berupa nama             sang pembuat             pengaduan             dan             juga             tanggal             notifikasi             masuk.         </li> </ol> |  |  |
|                   |                                                                                                    | menekan ikon<br>lonceng<br>6. Admin melihat<br>detail pengaduan<br>dengan menekan<br>bagian nama pada<br>notifikasi yang ada                                                                                                    |                                                                       | <ol> <li>Tampil detail<br/>tabel dari<br/>notifikasi<br/>yang dipilih<br/>oleh Admin</li> <li>Perhitungan<br/>pada total<br/>notifkasi akan</li> </ol>                                                                                                    |  |  |
| A.04              | Proses<br>mencari<br>pengaduan<br>yang<br>terdaftar<br>pada sistem<br>oleh Admin<br>menggunak<br>an fitur<br>pencarian     | <ol> <li>Admin login pada<br/>Website resmi<br/>Kantah Kabupaten<br/>Buleleng</li> <li>Admin mengakses<br/>bagian "Daftar<br/>Pengaduan" pada<br/>menu Pengaduan</li> <li>Admin<br/>menginputan nama<br/>pembuat<br/>pengaduan atau<br/>kode pengaduan<br/>pada formular<br/>percarian</li> <li>Admin menekan<br/>tombol cari</li> </ol>                            | Nama pembuat<br>pengaduan atau<br>kode pengaduan<br>yang ingin dicari | Website<br>menampilkan<br>detail tabel<br>pengaduan sesuai<br>nama atau kode<br>pengaduan yang<br>dicari                                                                                                    |  |  |

| т    | Proses Pengujian |     | Innut              | Output                                                                                                    |                             |                |
|------|------------------|-----|--------------------|----------------------------------------------------------------------------------------------------|-----------------------------|----------------|
| ID   | Deskripsi        |     | Prosedur           | Input                                                                                                    |                             | Output         |
| A.05 | Proses           | 1.  | Admin login pada   | Nama pembuat                                                                                                    | We                          | ebsite         |
|      | mencari          |     | Website resmi      | pengaduan atau                                                                                                    | me                          | enampilkan     |
|      | pengaduan        |     | Kantah Kabupaten   | kode pengaduan                                                                                                    | pe                          | san "Saat ini  |
|      | yang tidak       |     | Buleleng           | yang ingin dicari                                                                                                    | ma                          | asih belum ada |
|      | terdapat         | 2.  | Admin mengakses    |                                                                                                    | per                         | ngaduan        |
|      | pada sistem      |     | bagian "Daftar     |                                                                                                    | -                           | -              |
|      | oleh Admin       |     | Pengaduan" pada    |                                                                                                    |                             |                |
|      | menggunak        |     | menu Pengaduan     |                                                                                                    |                             |                |
|      | an fitur         | 3.  | Admin              |                                                                                                    |                             |                |
|      | pencarian        |     | menginputan nama   |                                                                                                    |                             |                |
|      |                  |     | pennoual           |                                                                                                    |                             |                |
|      |                  |     | kode pengaduan     |                                                                                                    |                             |                |
|      |                  |     | nada formular      |                                                                                                    |                             |                |
|      |                  |     | parcarian          |                                                                                                    |                             |                |
|      |                  | 1   | Admin menekan      |                                                                                                    |                             |                |
|      |                  | 4.  | tombol cari        |                                                                                                    |                             |                |
| A 06 | Proses           | 1   | Admin login pada   | 1 Pesan                                                                                                    | 1                           | Wehsite        |
| A.00 | memberi          | 1   | Website resmi      | tangganan                                                                                                    | 1.                          | menampilkan    |
|      | tangganan        |     | Kantah Kabupaten   | 2 Lampiran file                                                                                                    | 0                           | sebuah popun   |
|      | oleh Admin       | 7   | Ruleleng           | 2. Lampiral Inc                                                                                                    | 1                           | atau modal     |
|      | olen / Kullin    | 2   | Admin mengakses    | (M) 🖻                                                                                                    |                             | "Tanggani      |
|      |                  | 2.  | hagian "Daftar     |                                                                                                    |                             | Pengaduan"     |
|      |                  |     | Pengaduan" nada    |                                                                                                    |                             | vang berisikan |
|      |                  |     | menu Pengaduan     |                                                                                                    |                             | formulir pesan |
|      |                  | 3   | Admin memilih      |                                                                                                    | 1                           | tanggapan dan  |
|      | 77               | 5.  | pengaduan yang     |                                                                                                    |                             | input lampiran |
|      |                  |     | ingin ditanggani   |                                                                                                    |                             | file           |
|      |                  | 4.  | Admin menekan      |                                                                                                    | 2.                          | Pada halaman   |
|      |                  |     | tombol             |                                                                                                    |                             | Dashboard      |
|      |                  |     | "Tanggapi" pada    |                                                                                                    |                             | daftar         |
|      |                  |     | daftar pengaduan   |                                                                                                    |                             | pengaduan      |
|      |                  | 100 | vang di pilih      |                                                                                                    |                             | akan tampil    |
|      |                  | 5.  | Admin mengisi      | and the second second se |                             | sebuah pesan   |
|      |                  |     | formulir tanggapan |                                                                                                    |                             | notifikiasi    |
|      |                  |     | berupa pesan dari  |                                                                                                    |                             | yaitu          |
|      |                  |     | tanggapan          |                                                                                                    | "Tanggapan<br>Anda berhasil |                |
|      |                  |     | tersebut, dan      |                                                                                                    |                             |                |
|      |                  |     | lampiran file jika |                                                                                                    | dikirim"                    |                |
|      |                  |     | diperlukan         |                                                                                                    | 3. Status pada              |                |
|      |                  | 6.  | Admin menekan      |                                                                                                    | pengaduan                   |                |
|      |                  |     | tombol "Kirim      |                                                                                                    | tersebut yang               |                |
|      |                  |     | Tanggapan" pada    |                                                                                                    |                             | awalnya        |
|      |                  |     | popup atau modal   |                                                                                                    |                             | "Belum         |
|      |                  |     | Tanggapi           |                                                                                                    |                             | ditanggapi"    |
|      |                  |     | 1                  |                                                                                                    |                             | berubah        |

| Б    | Pro         | ses Pengujian                        | T4       | Outrout                                                                                                    |
|------|-------------|--------------------------------------|----------|----------------------------------------------------------------------------------------------------|
| ID   | Deskripsi   | Prosedur                             | Input    | Output                                                                                                    |
|      |             | pengaduan yang<br>tampil             | SCHINGHA | menjadi<br>"Sudah<br>ditanggapi"<br>4. Pada<br>Dashboard<br>perhitungan<br>"Pengaduan<br>Pending" akan<br>berkurang<br>sedangkan<br>pada<br>Dashboard<br>perhitungan<br>"Pengaduan<br>Selesai" akan<br>bertambah<br>5. Masyarakat<br>menerima<br>pesan<br>WhatsApp<br>atau Email<br>pemberitahua<br>n bahwa<br>pengaduan<br>yang dibuat<br>telah di<br>tanggapai,<br>disertai<br>dengan Kode<br>Pengaduan<br>yang telah<br>dipilih oleh<br>Admin untuk<br>ditanggapi |
| A.07 | Proses      | 1. Admin login pada                  | -        | Website                                                                                                    |
|      | melihat     | Website resmi                        |          | menampilkan                                                                                                    |
|      | detail      | Kantah Kabupaten                     |          | sebuah <i>popup</i> atau                                                                                                    |
|      | pengaduan   | Buleleng                             |          | modal yang berisi                                                                                                    |
|      | oleli Admin | ∠. Aumin mengakses<br>bagian "Daftar |          | vang dinilih                                                                                                    |
|      |             | Pengaduan" nada                      |          | berupa tanggal                                                                                                    |
|      |             | menu Pengaduan                       |          | pengaduan. nama.                                                                                                    |
|      |             | 3. Admin memilih                     |          | kode pengaduan.                                                                                                    |
|      |             | pengaduan yang                       |          | email, nomor                                                                                                    |

| m     | Proses Pengujian                               |                                                                                                    | <b>T</b> 4 | 0                                                                                                    |
|-------|------------------------------------------------|----------------------------------------------------------------------------------------------------|------------|----------------------------------------------------------------------------------------------------|
| ID ID | Deskripsi                                      | Prosedur                                                                                                    | Input      | Output                                                                                                    |
|       |                                                | ingin dilihat detail<br>pengaduannya<br>4. Admin menekan<br>tombol "Detail"<br>pada daftar<br>pengaduan yang di<br>pilih                                                                                                    | IKAN       | telepon, isi pesan<br>pengaduan,<br>lampiran file, dan<br>juga detail<br>tanggapan, jika<br>pengaduan<br>tersebut sudah<br>ditanggapi maka<br>akan akan tampil<br>tanggal<br>tanggapan, isi<br>pesan tanggapan<br>serta lampiran<br>file, namun jika<br>pengaduan belum<br>ditanggapi maka<br>akan tampil pesan                                                              |
|       |                                                | SY A                                                                                                    | C.         | "Belum ada                                                                                                    |
|       |                                                |                                                                                                    |            | tanggapan"                                                                                                    |
| A.08  | Proses<br>menghapus<br>tanggapan<br>oleh Admin | <ol> <li>Admin login pada<br/>Website resmi<br/>Kantah Kabupaten<br/>Buleleng</li> <li>Admin mengakses<br/>bagian "Daftar<br/>Pengaduan" pada<br/>menu Pengaduan</li> <li>Admin memilih<br/>pengaduan yang<br/>ingin dilihat detail<br/>tanggapannya</li> <li>Admin menekan<br/>tombol "Detail"<br/>pada daftar<br/>pengaduan yang di<br/>pilih</li> <li>Admin menekan<br/>tombol "Detail"<br/>pada daftar<br/>pengaduan yang di<br/>pilih</li> <li>Admin menekan<br/>tombol "Hapus<br/>Tanggapan" pada<br/>detail tanggapan<br/>yang ingin dihapus<br/>di <i>popup</i> atau<br/>modal "Detail<br/>Pengaduan" yang</li> </ol> |            | 1. Website<br>menampilkan<br>sebuah popup<br>atau modal<br>yang berisi<br>detail<br>pengaduan<br>yang dipilih<br>berupa tanggal<br>pengaduan,<br>nama, kode<br>pengaduan,<br>email, nomor<br>telepon, isi<br>pesan<br>pengaduan,<br>lampiran file,<br>dan juga detail<br>tanggapan,<br>pengaduan<br>berupa tanggal<br>tanggapan, isi<br>pesan<br>tanggapan<br>serta lampiran |

| ID       | Proses Pengujian |                                                                                                    | Input              | Output                                                                                                    |  |  |
|----------|------------------|----------------------------------------------------------------------------------------------------|--------------------|----------------------------------------------------------------------------------------------------|--|--|
| <u> </u> | Deskripsi        | Prosedur                                                                                                    | Input              | Output                                                                                                    |  |  |
|          |                  | 6. Admin menekan<br>tombol "Hapus<br>Tanggapan" pada<br><i>popup</i> atau modal<br>"Konfirmasi<br>Hapus Tanggapan" |                    | <ol> <li>Website<br/>menampilkan<br/>popup atau<br/>modal<br/>"Konfirmasi<br/>Hapus<br/>Tanggapan"</li> <li>Website<br/>menampilkan<br/>popup atau<br/>modal<br/>notifikasi<br/>pesan berupa<br/>"Tanggapan"</li> </ol>                                                                                                    |  |  |
|          |                  | AND IK                                                                                                    | IX AN CALIFICATION | <ul> <li>"Tanggapan<br/>Berhasil<br/>Dihapus"</li> <li>Jika pada<br/>pengaduan<br/>tersebut hanya<br/>terdapat 1<br/>tanggapan dan<br/>Admin<br/>menghapus<br/>tanggapan<br/>tersebut maka<br/>akan<br/>mengubah<br/>status pada<br/>pengaduan<br/>tersebut<br/>menjadi<br/>"Belum<br/>ditanggapi"<br/>dan juga<br/>mengubah<br/>Dashboord</li> </ul> |  |  |
|          |                  |                                                                                                    |                    | perhitungan<br>"Pengaduan<br>Pending"<br>menjadi<br>bertambah<br>sedangkan<br>Dashboard<br>perhitungan<br>"Pengaduan<br>Selesai akan                                                                                                    |  |  |

| ID        | Pro                                             | ses Pengujian                                                         | T4    | Output                                                                                                    |  |  |
|-----------|-------------------------------------------------|-----------------------------------------------------------------------|-------|----------------------------------------------------------------------------------------------------|--|--|
| ID        | Deskripsi                                       | Prosedur                                                              | Input | Output                                                                                                    |  |  |
| <b>ID</b> | Prosees<br>menghapus<br>pengaduan<br>oleh Admin | <ul> <li>ses Pengujian</li> <li>Prosedur</li> <li>Prosedur</li> </ul> | Input | Outputberkurang".<br>Sebaliknya<br>jika<br>pengaduan<br>tersebut<br>memiliki lebih<br>dari1tanggapan dan<br>Admin hanya<br>menghapus1tanggapan dan<br>Admin hanya<br> |  |  |

| ID   | Pro                                                          | ses Pengujian                                                                                                    | Innut   | Output                                                                                                    |
|------|--------------------------------------------------------------|----------------------------------------------------------------------------------------------------|---------|----------------------------------------------------------------------------------------------------|
| ID   | Deskripsi                                                    | Prosedur                                                                                                    | Input   | Output                                                                                                    |
|      |                                                              | PATTAS PENDIA                                                                                                    | IKANGAP | merupakan<br>pengaduan<br>baru yang<br>dimana pada<br>Detail<br>Notifikasi<br>masih terlihat<br>maka pada<br>perhitungan<br>total<br>Notifikasi<br>akan<br>berkurang dan<br>daftar dari<br>notifikasi<br>pengaduan<br>yang dipilih<br>akan ikut<br>terhapus |
| A.10 | Fitur<br>Pagination<br>pada tabel<br>Daftar<br>Pengaduan     | <ol> <li>Admin login pada<br/>Website resmi<br/>Kantah Kabupaten<br/>Buleleng</li> <li>Admin mengakses<br/>bagian "Daftar<br/>Pengaduan" pada<br/>menu Pengaduan</li> <li>Admin menekan<br/>tombol halaman<br/>atau selanjutnya<br/>pada pagination<br/>yang tersedia</li> <li>Admin menekan<br/>tombol kembali<br/>pada Pagination</li> </ol> |         | <ol> <li>Website<br/>menampilkan<br/>halaman<br/>Daftar<br/>Pengaduan<br/>lain yang<br/>terdaftar pada<br/>Sistem</li> <li>Website<br/>kembali ke<br/>halaman<br/>Daftar<br/>Pengaduan<br/>sebelumnya</li> </ol>                                            |
| A.11 | Fitur filter<br>Daftar<br>Pengaduan<br>Pending<br>oleh Admin | <ol> <li>Admin login pada<br/>Website resmi<br/>Kantah Kabupaten<br/>Buleleng</li> <li>Admin mengakses<br/>bagian "Daftar<br/>Pengaduan" pada<br/>menu Pengaduan</li> <li>Admin menekan<br/>Dashboard<br/>perhitungan</li> </ol>                                                                                                    | _       | Website<br>menampilkan<br>seluruh Daftar<br>Pengaduan yang<br>masih berstatus<br>"Belum<br>ditanggapi" atau<br>Pending                                                                                                    |

| т     | Pro                      | ses Pengujian                      | Tamaré           | 0                  |
|-------|--------------------------|------------------------------------|------------------|--------------------|
| ID    | Deskripsi                | Prosedur                           | Input            | Output             |
|       |                          | "Pengaduan                         |                  |                    |
|       |                          | Pending"                           |                  |                    |
| A.12  | Fitur filter             | 1. Admin login pada                | -                | Website            |
|       | Daftar                   | Website resmi                      |                  | menampilkan        |
|       | Pengaduan                | Kantah Kabupaten                   |                  | seluruh Daftar     |
|       | Selesai oleh             | Buleleng                           |                  | Pengaduan yang     |
|       | Admin                    | 2. Admin mengakses                 |                  | sudah Selesai atau |
|       |                          | bagian "Daftar                     |                  | berstatus "Sudah   |
|       |                          | Pengaduan" pada                    |                  | ditanggapi"        |
|       |                          | menu Pengaduan                     |                  |                    |
|       |                          | 3. Admin menekan                   |                  |                    |
|       |                          | Dashboard                          |                  |                    |
|       |                          | "Dongo duon                        |                  |                    |
|       |                          | Selesai"                           |                  |                    |
| A 13  | Fitur filter 🦼           | 1 Admin login pada                 | Memilih kategori | Website            |
| 11.15 | Daftar                   | Website resmi                      | sesuai daftar    | menampilkan        |
|       | Pengaduan                | Kantah Kabupaten                   | kategori vang    | seluruh Daftar     |
|       | sesuai                   | Buleleng                           | terdaftar pada   | Pengaduan sesuai   |
|       | kategori                 | 2. Admin mengakses                 | sistem           | filter kategori    |
|       | pengaduan                | bagian "Daftar                     |                  | pengaduan          |
|       | ole <mark>h</mark> Admin | Pengaduan" pada                    | N8 🔛             |                    |
|       |                          | menu Pengaduan                     |                  |                    |
|       |                          | 3. Admin memilih                   |                  |                    |
|       |                          | filter kategori                    |                  |                    |
|       | T                        | pengaduan                          |                  | <b></b>            |
| A.14  | Fitur                    | 1. Admin login pada                |                  | Website            |
|       | menamplika               | Website resili                     |                  | menampiikan        |
|       | Daftar                   | Ruleleng                           |                  | Pengaduan yang     |
|       | Pengaduan                | 2 Admin mengakses                  |                  | terdaftar pada     |
|       | oleh Admin               | bagian "Daftar                     | 3.2              | Sistem             |
|       |                          | Pengaduan" pada                    |                  |                    |
|       |                          | menu Pengaduan                     |                  |                    |
|       |                          | 3. Admin menekan                   |                  |                    |
|       |                          | Dashboard                          |                  |                    |
|       |                          | perhitungan "Total                 |                  |                    |
|       |                          | Pengaduan"                         |                  |                    |
| A.15  | Fitur cetak              | 1. Admin login pada                | -                | Website dialihkan  |
|       | pengaduan                | Website resmi                      |                  | ke halaman         |
|       | oleh Admin               | Kantah Kabupaten                   |                  | printout           |
|       |                          | Buleleng                           |                  | pengaduan          |
|       |                          | 2. Admin mengakses                 |                  | uimana data        |
|       |                          | Dagiani Daftar<br>Dengaduan'' pada |                  | sesual deligan     |
|       |                          | menu Dengeduen                     |                  | pengaunan yang     |
|       |                          | menu Pengaduan                     |                  |                    |

| ID Proses Pengujian |                                                       | Input                                                                                                    | Output        |                                                                                                    |
|---------------------|-------------------------------------------------------|----------------------------------------------------------------------------------------------------|---------------|----------------------------------------------------------------------------------------------------|
| ш                   | Deskripsi                                             | Prosedur                                                                                                    | Input         | Output                                                                                                    |
|                     |                                                       | <ol> <li>Admin memilih<br/>pengaduan yang<br/>ingin dicetak</li> <li>Admin menekan<br/>Tombol "Cetak<br/>Pengaduan" pada<br/>pengaduan yang<br/>dipilih</li> </ol>                                                                                                    |               | dipilih oleh<br>Admin                                                                                                    |
| A.16                | Fitur<br>Menyelesai<br>kan<br>Pengaduan<br>oleh Admin | <ol> <li>Admin login pada<br/>Website resmi<br/>Kantah Kabupaten<br/>Buleleng</li> <li>Admin mengakses<br/>bagian "Daftar<br/>Pengaduan" pada<br/>menu Pengaduan</li> <li>Admin memilih<br/>pengaduan yang<br/>ingin diselesaikan<br/>status<br/>pengaduannya</li> <li>Admin menekan<br/>tombol "Selesai"<br/>pada daftar<br/>pengaduan yang di<br/>pilih</li> </ol> | IX AN CHINNEL | <ol> <li>Halaman<br/>Website<br/>dialihkan ke<br/>halaman<br/>Dashboard<br/>Pengaduan,<br/>dan muncul<br/>pesan sukses</li> <li>Masyarakat<br/>mendapatkan<br/>notifikasi<br/>melalui<br/>WhatsApp<br/>dan Email<br/>bahwa<br/>pengaduan<br/>telah<br/>diselesaikan</li> </ol> |
|                     |                                                       | VNDIKS                                                                                                    | SHA           |                                                                                                    |

Lampiran 05. Hasil Responden Pengujian Akhir Sistem Pada Sisi Masyarakat

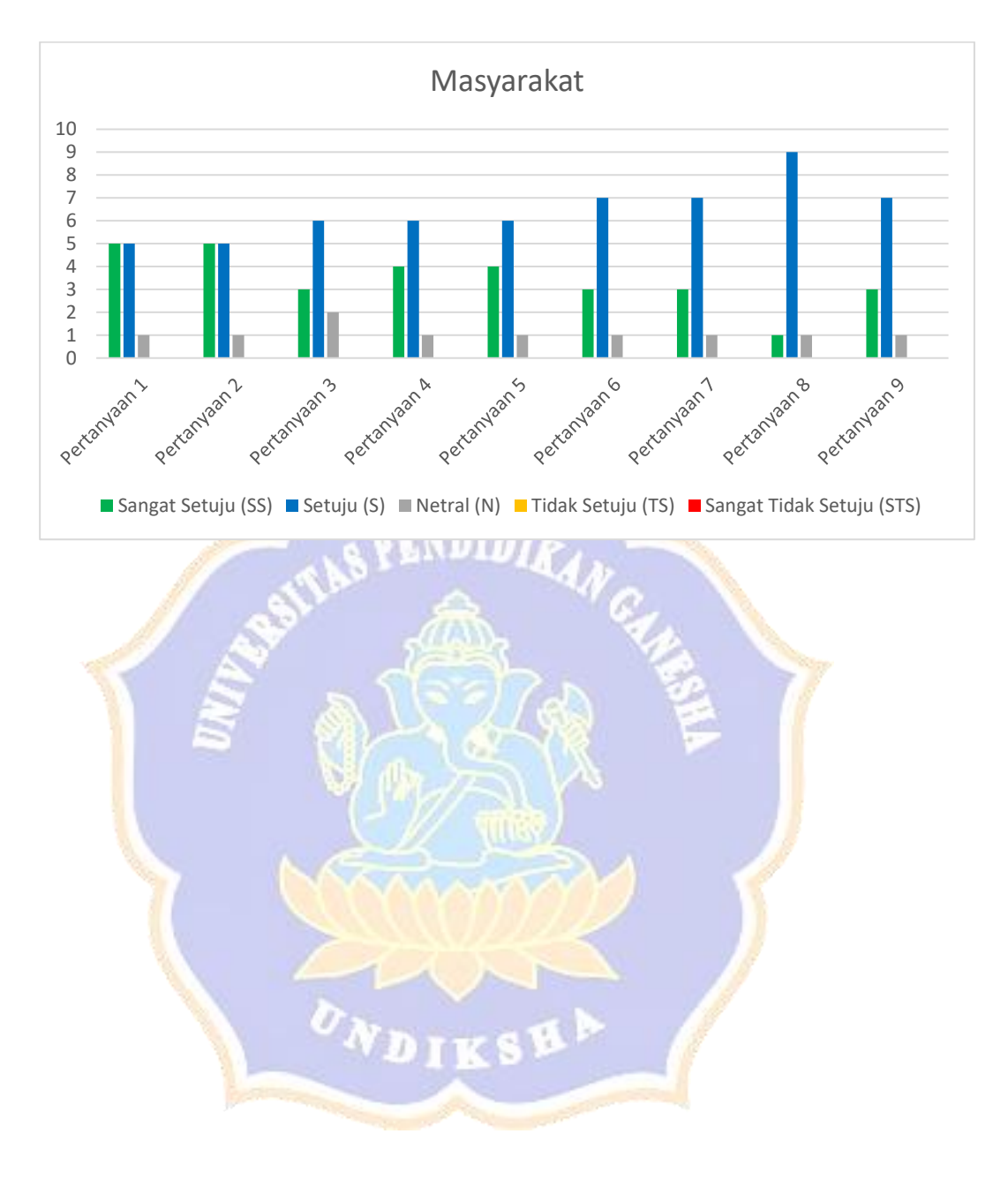

Lampiran 06. Hasil Responden Pengujian Akhir Sistem Pada Sisi Pegawai

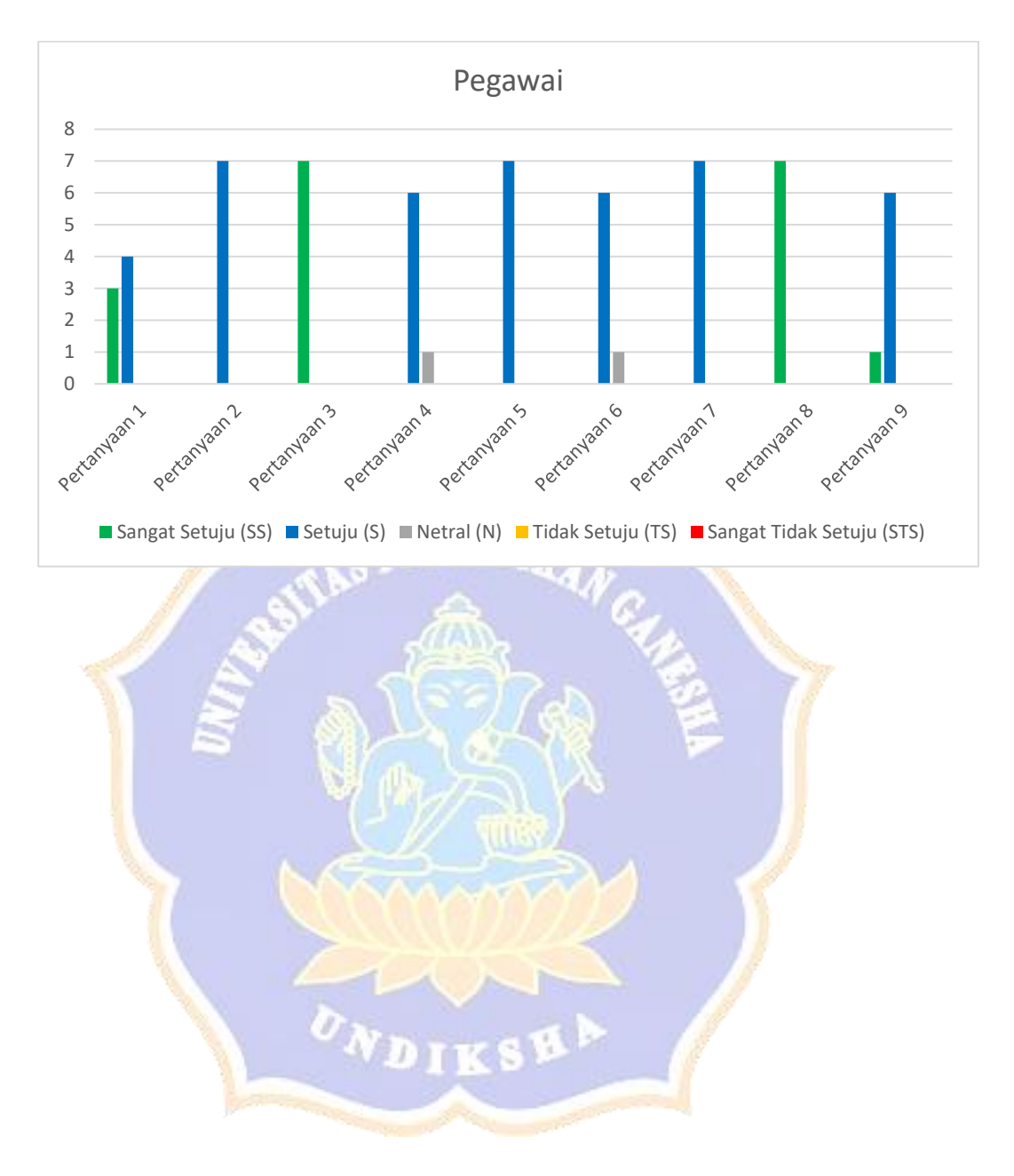

|    |                                                                                                    | Nilai          |                    |                                                                                                    |                       | Jumlah                    | Rata     |       |            |
|----|----------------------------------------------------------------------------------------------------|----------------|--------------------|----------------------------------------------------------------------------------------------------|-----------------------|---------------------------|----------|-------|------------|
| ID | Pertanyaan                                                                                                    | SS×5           | S×4                | N×3                                                                                                    | TS×2                  | STS×1                     | Juillall | -rata | Persentase |
| 1  | Tampilan                                                                                                    | 25             | 20                 | 3                                                                                                    | 0                     | 0                         | 48       | 4,3   | 87%        |
|    | Website Sistem                                                                                                    |                |                    |                                                                                                    |                       |                           |          |       |            |
|    | Informasi                                                                                                    |                |                    |                                                                                                    |                       |                           |          |       |            |
|    | Pengaduan                                                                                                    |                |                    |                                                                                                    |                       |                           |          |       |            |
|    | Masyarakat                                                                                                    |                |                    |                                                                                                    |                       |                           |          |       |            |
|    | Nalitul<br>Pertanahan                                                                                                    |                |                    |                                                                                                    |                       |                           |          |       |            |
|    | Kabupaten                                                                                                    |                |                    |                                                                                                    |                       |                           |          |       |            |
|    | Buleleng                                                                                                    |                |                    |                                                                                                    |                       |                           |          |       |            |
|    | sangat bagus.                                                                                                    |                |                    |                                                                                                    | and the second second |                           |          |       |            |
|    | simple, dan                                                                                                    |                | Contraction of the |                                                                                                    |                       | Contraction of the second |          |       |            |
|    | menarik.                                                                                                    |                | 6                  |                                                                                                    |                       |                           |          |       |            |
| 2  | Fitur-Fitur                                                                                                    | 25             | 20                 | 3                                                                                                    | 0                     | 0                         | 48       | 4,3   | 87%        |
|    | yang ada pada                                                                                                    | 1              | 180.               | Contraction of the local division of the local division of the loc | eav,                  | N-                        |          |       |            |
|    | Sistem                                                                                                    | -              |                    |                                                                                                    | 1                     | 6                         |          |       |            |
|    | Informasi                                                                                                    | 1.5            |                    | 5 CAN                                                                                                    | 2                     | 14                        |          |       |            |
|    | Pengaduan                                                                                                    | 25             |                    |                                                                                                    |                       | 9                         |          | N.    |            |
|    | Masyar <mark>a</mark> kat                                                                                                    | 2              | a.                 |                                                                                                    | 1/3                   |                           | A []     |       |            |
|    | Kantor                                                                                                    | 5              | 841                |                                                                                                    | 2 13                  | <u>ک</u>                  | 2        |       |            |
|    | Pertanahan                                                                                                    |                | 191                | 17                                                                                                    | a v                   | N6                        |          |       |            |
|    | Kabupaten                                                                                                    |                | 12                 |                                                                                                    |                       |                           | 1        |       |            |
|    | Buleleng sudan                                                                                                    | 100            | in the second      | 4                                                                                                    | Tuner                 | 1                         |          |       |            |
|    | bermanfaat                                                                                                    |                | 2                  | MAN A                                                                                                    | NVV                   | $\sim$                    |          |       |            |
| 3  | Penggunaan                                                                                                    | 15             | 24                 | 6                                                                                                    | 0                     | 0                         | 45       | 4.09  | 81%        |
| 5  | Sistem                                                                                                    | 15             | 24                 | 0                                                                                                    | 0                     | 0                         | +,)      | 4,07  | 0170       |
|    | Informasi                                                                                                    | S              |                    |                                                                                                    |                       |                           |          |       |            |
|    | Pengaduan                                                                                                    |                | O to               |                                                                                                    | -                     |                           | 1        |       |            |
|    | Masyarakat                                                                                                    |                | S. S.V.            | 2011                                                                                                    | 552                   |                           |          |       |            |
|    | Kantor                                                                                                    | in the second  |                    |                                                                                                    |                       |                           |          |       |            |
|    | Pertanahan                                                                                                    |                | -                  | 1. 1. 1. 1                                                                                                    | 100                   |                           |          |       |            |
|    | Kabupaten                                                                                                    |                |                    |                                                                                                    |                       |                           |          |       |            |
|    | Buleleng bisa                                                                                                    |                |                    |                                                                                                    |                       |                           |          |       |            |
|    | dilakukan                                                                                                    |                |                    |                                                                                                    |                       |                           |          |       |            |
|    | dimanapun.                                                                                                    |                |                    |                                                                                                    |                       |                           |          |       |            |
| 4  | Saya dapat                                                                                                    | 20             | 24                 | 3                                                                                                    | 0                     | 0                         | 47       | 4,27  | 85%        |
|    | menemukan                                                                                                    |                |                    |                                                                                                    |                       |                           |          |       |            |
|    | informasi                                                                                                    |                |                    |                                                                                                    |                       |                           |          |       |            |
|    | sesual                                                                                                    |                |                    |                                                                                                    |                       |                           |          |       |            |
|    | Sistem                                                                                                    |                |                    |                                                                                                    |                       |                           |          |       |            |
|    | Informasi                                                                                                    |                |                    |                                                                                                    |                       |                           |          |       |            |
|    | Pengaduan                                                                                                    |                |                    |                                                                                                    |                       |                           |          |       |            |
| 2  | Kabupaten<br>Buleleng<br>sangat bagus,<br>simple, dan<br>menarik.<br>Fitur-Fitur<br>yang ada pada<br>Sistem<br>Informasi<br>Pengaduan<br>Masyarakat<br>Kantor<br>Pertanahan<br>Kabupaten<br>Buleleng sudah<br>sesuai dan<br>bermanfaat.<br>Penggunaan<br>Sistem<br>Informasi<br>Pengaduan<br>Masyarakat<br>Kantor<br>Pertanahan<br>Kabupaten<br>Buleleng bisa<br>dilakukan<br>dimanapun.<br>Saya dapat<br>menemukan<br>informasi<br>sesuai<br>keinginan di<br>Sistem<br>Informasi<br>Pengaduan | 25<br>15<br>20 | 20                 |                                                                                                    |                       | 0                         | 48       | 4,3   | 87%        |

Lampiran 07. Hasil Pengujian Akhir Sistem Pada Sisi Masyarakat

|    |                           | Nilai                 |                       |             |                                                                                                    | Incelab | Rata      |       |            |
|----|---------------------------|-----------------------|-----------------------|-------------|----------------------------------------------------------------------------------------------------|---------|-----------|-------|------------|
| ID | Pertanyaan                | SS×5                  | S×4                   | N×3         | TS×2                                                                                                    | STS×1   | Juiiliall | -rata | Persentase |
|    | Masyarakat<br>Kantor      |                       |                       |             |                                                                                                    |         |           |       |            |
|    | Pertanahan                |                       |                       |             |                                                                                                    |         |           |       |            |
|    | Kabupaten                 |                       |                       |             |                                                                                                    |         |           |       |            |
|    | Buleleng                  |                       |                       |             |                                                                                                    |         |           |       |            |
|    | dengan mudah.             |                       |                       |             |                                                                                                    |         |           |       |            |
| 5  | Pemberitahuan             | 20                    | 24                    | 3           | 0                                                                                                    | 0       | 47        | 4,27  | 85%        |
|    | atau                      |                       |                       |             |                                                                                                    |         |           |       |            |
|    | pembaruan                 |                       |                       |             |                                                                                                    |         |           |       |            |
|    | mengenai                  |                       |                       |             |                                                                                                    |         |           |       |            |
|    | status                    |                       |                       |             | and the second second s |         |           |       |            |
|    | denot Ando                |                       | and the second second |             |                                                                                                    | Sec.    |           |       |            |
|    | dapat Allua               |                       | 6                     |             |                                                                                                    |         |           |       |            |
|    | secara cenat              | and the second second | -                     | 2 N D       | In                                                                                                    |         |           |       |            |
| 6  | Transparansi              | 15                    | 28                    | 3           | 0                                                                                                    | 0       | 46        | 4.18  | 83%        |
| Ŭ  | Sistem                    | 10                    |                       | Č.          | Ŭ                                                                                                    | 1 R     |           | 1,10  | 0070       |
|    | Informasi                 |                       |                       | SUA         | 2                                                                                                    | 241     |           |       |            |
|    | Pengaduan                 | 5                     | 1                     | 100         | 36.                                                                                                    |         |           | 1 m   |            |
|    | Masyarakat                | 5                     | a                     | 100         | la                                                                                                    |         | 4         | 7     |            |
|    | Kantor                    | 5                     | 88V-                  | 20          | 2 - 1                                                                                                    |         |           |       |            |
|    | Pertanah <mark>a</mark> n |                       | 1                     | <b>b</b> >= | = v                                                                                                    | 2       |           |       |            |
|    | Kabupat <mark>e</mark> n  |                       |                       | 10          |                                                                                                    | 225     |           |       |            |
|    | Buleleng                  | 120                   | -                     | <u>H</u>    | THEY !                                                                                                    |         | 11        |       |            |
|    | dalam                     |                       | 150                   | VV          | 1 AV                                                                                                    |         |           |       |            |
|    | menyediakan               |                       |                       | 0.06        | 010797                                                                                                    |         |           |       |            |
|    | informasi                 |                       |                       |             |                                                                                                    | <       |           |       |            |
|    | mengenai                  |                       | -1                    | $\sim$      |                                                                                                    |         |           |       |            |
|    | status dan                |                       | 1 mar                 | ~           |                                                                                                    | S /     | 1         |       |            |
|    | pengeduan                 |                       |                       | DIT         | SE                                                                                                    | 28      | 7         |       |            |
| 7  | Sistem                    | 15                    | 28                    | 3           | 0                                                                                                    | 0       | 46        | 4 1 8 | 83%        |
| '  | Informasi                 | 15                    | 20                    | 5           |                                                                                                    |         |           | 1,10  | 0070       |
|    | Pengaduan                 |                       |                       |             |                                                                                                    |         |           |       |            |
|    | Masyarakat                |                       |                       |             |                                                                                                    |         |           |       |            |
|    | Kantor                    |                       |                       |             |                                                                                                    |         |           |       |            |
|    | Pertanahan                |                       |                       |             |                                                                                                    |         |           |       |            |
|    | Kabupaten                 |                       |                       |             |                                                                                                    |         |           |       |            |
|    | Buleleng                  |                       |                       |             |                                                                                                    |         |           |       |            |
|    | sangat aman               |                       |                       |             |                                                                                                    |         |           |       |            |
|    | dalam                     |                       |                       |             |                                                                                                    |         |           |       |            |
|    | memanajemen               |                       |                       |             |                                                                                                    |         |           |       |            |
|    | data                      |                       |                       |             |                                                                                                    |         |           |       |            |
|    | pengaduan.                |                       |                       |             |                                                                                                    |         |           |       |            |

|      | _                       | Nilai |         |            |                      | Jumlah Rata |          |       |            |
|------|-------------------------|-------|---------|------------|----------------------|-------------|----------|-------|------------|
| D ID | Pertanyaan              | SS×5  | S×4     | N×3        | TS×2                 | STS×1       | Juillall | -rata | Persentase |
| 8    | Sistem                  | 5     | 36      | 3          | 0                    | 0           | 44       | 4     | 80%        |
|      | Informasi               |       |         |            |                      |             |          |       |            |
|      | Pengaduan<br>Masyarakat |       |         |            |                      |             |          |       |            |
|      | Kantor                  |       |         |            |                      |             |          |       |            |
|      | Pertanahan              |       |         |            |                      |             |          |       |            |
|      | Kabupaten               |       |         |            |                      |             |          |       |            |
|      | Buleleng ini            |       |         |            |                      |             |          |       |            |
|      | responsive saat         |       |         |            |                      |             |          |       |            |
|      | digunakan di            |       |         |            |                      |             |          |       |            |
|      | PC maupun di            |       |         |            |                      |             |          |       |            |
| 0    | Handphone               | 15    | 20      | 2          | 0                    | 0           | 16       | 4.1   | 920/       |
| 9    | menggunakan             | 15    | 28      | 3<br>8 N N |                      | U           | 40       | 4,1   | 83%        |
|      | Sistem                  |       | 18.1    | BILL       | The state            | N           |          |       |            |
|      | Informasi               |       |         | -          | -                    | C.          |          |       |            |
|      | Pengaduan               | 19    |         | 1          | 3                    |             |          | lar-  |            |
|      | Kantor                  | 3     |         | 10%        | 172                  |             | 3 7      | 1     |            |
|      | Pertanahan              | 5     |         | 24         | -1                   |             |          |       |            |
|      | Kabupaten               |       | N/      | 5          | a v                  | 2           |          |       |            |
|      | Buleleng ini.           |       | 12      |            |                      |             | <u>}</u> |       | 0.204      |
|      |                         | F     | Rata-Ra | ta Perse   | entase               |             |          |       | 83%        |
|      | 1                       |       |         | (YYY)      | $\gamma\gamma\gamma$ | D           |          |       |            |
|      |                         |       |         |            |                      | <           |          |       |            |
|      |                         |       |         | ~          |                      |             |          |       |            |
|      |                         |       | N       | 717        | SE                   | > /         |          |       |            |
|      |                         |       |         |            |                      |             |          |       |            |

| ID |                              | Nilai   |                                                                                                    |                |                                                                                                    |        | T 11                      | Rata  | Dem        |
|----|------------------------------|---------|----------------------------------------------------------------------------------------------------|----------------|----------------------------------------------------------------------------------------------------|--------|---------------------------|-------|------------|
| ID | Pertanyaan                   | SS×5    | S×4                                                                                                    | N×3            | TS×2                                                                                                    | STS×1  | Jumlah                    | -rata | Persentase |
| 1  | Tampilan                     | 15      | 16                                                                                                    | 0              | 0                                                                                                    | 0      | 31                        | 4,4   | 88%        |
|    | Website Sistem               |         |                                                                                                    |                |                                                                                                    |        |                           |       |            |
|    | Informasi                    |         |                                                                                                    |                |                                                                                                    |        |                           |       |            |
|    | Pengaduan                    |         |                                                                                                    |                |                                                                                                    |        |                           |       |            |
|    | Masyarakat                   |         |                                                                                                    |                |                                                                                                    |        |                           |       |            |
|    | Kantor                       |         |                                                                                                    |                |                                                                                                    |        |                           |       |            |
|    | Pertanahan                   |         |                                                                                                    |                |                                                                                                    |        |                           |       |            |
|    | Kabupaten                    |         |                                                                                                    |                |                                                                                                    |        |                           |       |            |
|    | Buleleng                     |         |                                                                                                    |                |                                                                                                    |        |                           |       |            |
|    | sangat bagus,                |         |                                                                                                    |                |                                                                                                    |        |                           |       |            |
|    | simple, dan                  |         |                                                                                                    |                | Contraction of the local division of the local division of the loc |        |                           |       |            |
|    | menarik.                     |         | and the second second s | -              |                                                                                                    |        |                           |       |            |
| 2  | Fitur-Fitur                  | 0       | 28                                                                                                    | 0              | 0                                                                                                    | 0      | 28                        | 4     | 80%        |
|    | yang ada pada                |         | . 6 1                                                                                                    | GNU            | $    \geq$                                                                                                    |        | Contraction of the second |       |            |
|    | Sistem                       | 1       | 200                                                                                                    |                | 110.                                                                                                    | N-     |                           |       |            |
|    | Informasi                    | - A     |                                                                                                    | - <del>2</del> | 1                                                                                                    | 6      |                           |       |            |
|    | Pengaduan                    | 1.5     |                                                                                                    | SULA           | 24                                                                                                    | 1      |                           |       |            |
|    | Masyarakat                   | 2       |                                                                                                    |                | $\mathbf{r}$                                                                                                    | 9      |                           | 3 Mar |            |
|    | Kantor                       | 2       | S.                                                                                                    | 1 6 4          | 1.4                                                                                                    |        |                           |       |            |
|    | Pertanahan                   | 3       | 1842                                                                                                    |                | 2 1                                                                                                    |        |                           |       |            |
|    | Kabupat <mark>e</mark> n     |         | 1                                                                                                    | 1. 7           | $\overline{a} v$                                                                                                    | 8      |                           |       |            |
|    | Bulelen <mark>g</mark> sudah |         |                                                                                                    | 17/1           |                                                                                                    |        |                           |       |            |
|    | sesuai dan                   | 100     | 1                                                                                                    | <u>H</u>       | THEY !                                                                                                    |        |                           |       |            |
|    | bermanfa <mark>at.</mark>    |         | AS-                                                                                                    |                |                                                                                                    |        |                           |       |            |
| 3  | Penggunaan                   | 35      | 0                                                                                                    | 0              | 0                                                                                                    | 0      | 35                        | 5     | 100%       |
|    | Sistem                       |         |                                                                                                    | 19.2           | 12/20                                                                                                    | $\leq$ |                           |       |            |
|    | Informasi                    | 1       | 1                                                                                                    | 1              |                                                                                                    |        | 11                        |       |            |
|    | Pengaduan                    | 1       | See.                                                                                                    |                | 1957                                                                                                    |        |                           |       |            |
|    | Masyarakat                   |         | N.                                                                                                    | 7.77           | 814                                                                                                    | 20 1   |                           |       |            |
|    | Kantor                       |         | 20100                                                                                                    |                | Ser an                                                                                                    | and a  |                           |       |            |
|    | Pertanahan                   | Post in | Constanting of the local division of the local division of the loc | -              |                                                                                                    | Dan    |                           |       |            |
|    | Kabupaten                    |         |                                                                                                    |                |                                                                                                    |        |                           |       |            |
|    | Buleleng bisa                |         |                                                                                                    |                |                                                                                                    |        |                           |       |            |
|    | dilakukan                    |         |                                                                                                    |                |                                                                                                    |        |                           |       |            |
|    | dimanapun.                   |         |                                                                                                    |                |                                                                                                    |        |                           |       |            |
| 4  | Saya dapat                   | 0       | 24                                                                                                    | 3              | 0                                                                                                    | 0      | 27                        | 3,8   | 77%        |
|    | menemukan                    |         |                                                                                                    |                |                                                                                                    |        |                           |       |            |
|    | informasi                    |         |                                                                                                    |                |                                                                                                    |        |                           |       |            |
|    | sesuai                       |         |                                                                                                    |                |                                                                                                    |        |                           |       |            |
|    | keinginan di                 |         |                                                                                                    |                |                                                                                                    |        |                           |       |            |
|    | Sistem                       |         |                                                                                                    |                |                                                                                                    |        |                           |       |            |
|    | Informasi                    |         |                                                                                                    |                |                                                                                                    |        |                           |       |            |
|    | Pengaduan                    |         |                                                                                                    |                |                                                                                                    |        |                           |       |            |
|    | Masyarakat                   |         |                                                                                                    |                |                                                                                                    |        |                           |       |            |

Lampiran 08. Hasil Pengujian Akhir Sistem Pada Sisi Pegawai

| ID            |                          | Nilai         |                                                                                                    |          |                |           | L L Rat | Rata       | D. I  |
|---------------|--------------------------|---------------|----------------------------------------------------------------------------------------------------|----------|----------------|-----------|---------|------------|-------|
| ID Pertanyaan | SS×5                     | S×4           | N×3                                                                                                    | TS×2     | STS×1          | Jumlah    | -rata   | Persentase |       |
|               | Kantor                   |               |                                                                                                    |          |                |           |         |            |       |
|               | Pertanahan               |               |                                                                                                    |          |                |           |         |            |       |
|               | Kabupaten                |               |                                                                                                    |          |                |           |         |            |       |
|               | Buleleng                 |               |                                                                                                    |          |                |           |         |            |       |
|               | dengan mudah.            | 0             | 20                                                                                                    | 0        | 0              | 0         | 20      | 4          | 000/  |
| 5             | Pemberitahuan            | 0             | 28                                                                                                    | 0        | 0              | 0         | 28      | 4          | 80%   |
|               | atau                     |               |                                                                                                    |          |                |           |         |            |       |
|               | pembaruan                |               |                                                                                                    |          |                |           |         |            |       |
|               | mengenar                 |               |                                                                                                    |          |                |           |         |            |       |
|               | status                   |               |                                                                                                    |          |                |           |         |            |       |
|               | denet Ande               |               |                                                                                                    |          |                |           |         |            |       |
|               | dapat Aliua              |               |                                                                                                    |          | Section 2.     |           |         |            |       |
|               | uapaikan<br>secara cepat |               | 1000 and the                                                                                                    | 1        |                |           |         |            |       |
| 6             | Transparansi             | 0             | 24                                                                                                    | 3        | 0              | 0         | 27      | 3.8        | 77%   |
| 0             | Sistem                   | 0             | 24                                                                                                    | a N D    |                | U         | 21      | 5,8        | 1170  |
|               | Informasi                | 6             | 181                                                                                                    | BUD      | JAN .          | 13        |         |            |       |
|               | Pengaduan                | -             | 2.0                                                                                                    | -        |                | 10        |         |            |       |
|               | Masyarakat               | .55           |                                                                                                    | -COA     | 2              | 1         |         |            |       |
|               | Kantor                   | 1             |                                                                                                    | 1000     | 5              |           |         | 1          |       |
|               | Pertanahan               |               | S.                                                                                                    |          | 1 (a           | 1         |         | 1          |       |
|               | Kabupaten                | 5             | (S))-                                                                                                    |          | 64.98          |           |         |            |       |
|               | Buleleng                 | 2             | No Ca                                                                                                    |          |                | <u>, </u> |         |            |       |
|               | dalam                    |               | 97 1                                                                                                    | 1.70     | SUY            | 2         |         |            |       |
|               | menyediakan              |               |                                                                                                    |          | <b>V</b> EINT  |           |         |            |       |
|               | informasi                | 18            | E                                                                                                    | $\sim -$ |                |           |         |            |       |
|               | mengenai                 |               | 1 1 1                                                                                                    | MAN N    | MY YY          | 11        |         |            |       |
|               | status dan               |               |                                                                                                    |          | 10100          | 2         |         |            |       |
|               | penyelesaian             | 1             | 1                                                                                                    | 1        |                |           | 18      |            |       |
|               | pengaduan.               | 1             | 1                                                                                                    |          | k              |           |         |            |       |
| 7             | Sistem                   | 0             | 28                                                                                                    | 0        | 0              | 0         | 28      | 4          | 80%   |
|               | Informasi                |               | 2 2018                                                                                                    |          | 305            | -         |         |            |       |
|               | Pengaduan                | in the second | To a local de la companya de la companya de la companya de la companya de la companya de la companya de la comp | -        | X              | Dans      |         |            |       |
|               | Masyarakat               |               |                                                                                                    | 1        | and the second |           |         |            |       |
|               | Kantor                   |               |                                                                                                    |          |                |           |         |            |       |
|               | Pertanahan               |               |                                                                                                    |          |                |           |         |            |       |
|               | Kabupaten                |               |                                                                                                    |          |                |           |         |            |       |
|               | Buleleng                 |               |                                                                                                    |          |                |           |         |            |       |
|               | sangat aman              |               |                                                                                                    |          |                |           |         |            |       |
|               | dalam                    |               |                                                                                                    |          |                |           |         |            |       |
|               | memanajemen              |               |                                                                                                    |          |                |           |         |            |       |
|               | data                     |               |                                                                                                    |          |                |           |         |            |       |
| 0             | pengaduan.               | 25            |                                                                                                    |          | 0              | 0         | 25      | ~          | 1000/ |
| ð             | Sistem<br>Informaci      | 55            | U                                                                                                    | 0        | U              | U         | 55      | 5          | 100%  |
|               | Informasi<br>Dengeduer   |               |                                                                                                    |          |                |           |         |            |       |
| 1             | rengaduan                |               | 1                                                                                                    | 1        |                |           |         | 1          | 1     |

| Ш  | Pertanyaan      |      |                | Nilai       | Iumlah  | Rata  | Dancantaga                |          |            |
|----|-----------------|------|----------------|-------------|---------|-------|---------------------------|----------|------------|
| ID |                 | SS×5 | S×4            | N×3         | TS×2    | STS×1 | Juiiian                   | -rata    | Fersentase |
|    | Masyarakat      |      |                |             |         |       |                           |          |            |
|    | Kantor          |      |                |             |         |       |                           |          |            |
|    | Pertanahan      |      |                |             |         |       |                           |          |            |
|    | Kabupaten       |      |                |             |         |       |                           |          |            |
|    | Buleleng ini    |      |                |             |         |       |                           |          |            |
|    | sangat          |      |                |             |         |       |                           |          |            |
|    | responsive saat |      |                |             |         |       |                           |          |            |
|    | digunakan di    |      |                |             |         |       |                           |          |            |
|    | PC maupun di    |      |                |             |         |       |                           |          |            |
|    | Handphone       |      |                |             |         |       |                           |          |            |
| 9  | Saya nyaman     | 5    | 24             | 0           | 0       | 0     | 29                        | 4,1      | 82%        |
|    | menggunakan     |      |                |             |         |       |                           |          |            |
|    | Sistem          |      | and the second | -           |         |       |                           |          |            |
|    | Informasi       |      | 1              | -           |         |       |                           |          |            |
|    | Pengaduan       |      | 2              | -           | -       |       |                           |          |            |
|    | Masyarakat      |      | 10.            | <u>S</u> AD | U)R     |       | Contraction of the second |          |            |
|    | Kantor          | 1    | 100-           |             |         | Na    |                           |          |            |
|    | Pertanahan      |      |                | 200         |         | 6     |                           |          |            |
|    | Kabupaten       | 15   |                | 5           | 23      | 1     |                           |          |            |
|    | Buleleng ini.   | 25   | - 4            |             |         |       |                           | S. S. S. |            |
|    |                 | F    | Rata-Ra        | ta Perse    | ntase 📏 |       |                           |          | 84%        |

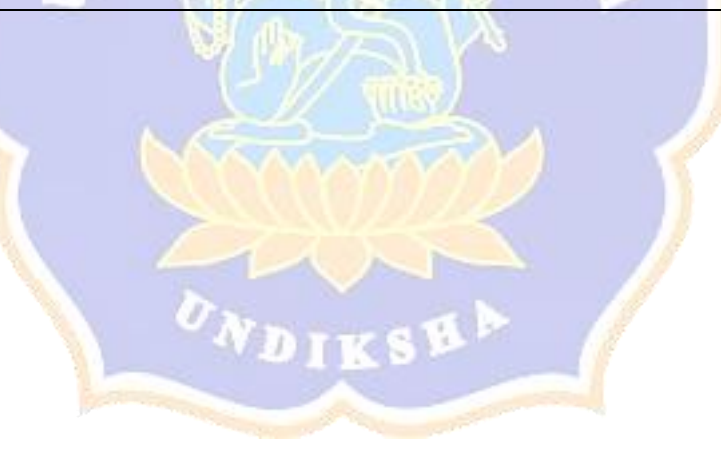

#### Lampiran 09. Surat Permohonan Pengujian Sistem

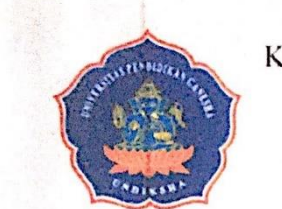

KEMENTERIAN PENDIDIKAN, KEBUDAYAAN, RISET, DAN TEKNOLOGI UNIVERSITAS PENDIDIKAN GANESHA FAKULTAS TEKNIK DAN KEJURUAN Jalan Udayana Nomor 11 Singaraja Bali Laman: http://fik.undiksha.ac.td

Nomor : 249/UN48.11.1/KM/2024 Perihal : Surat Permohonan Singaraja, 5 Februari 2024

Yth. Kepala Kantor Pertanahan Kabupaten Buleleng di tempat

Dengan hormat, sehubungan dengan proses penyelesaian Tugas Akhir/Skripsi, maka melalui surat ini kami mohon Bapak/Ibu berkenan memberikan data yang terkait dengan data yang dibutuhkan. Adapun mahasiswa yang akan melakukan pengambilan data seperti tersebut di bawah ini:

| Nama                 | : 1 Ketut Rama Pradipta                                                 |
|----------------------|-------------------------------------------------------------------------|
| NIM                  | : 2015091050                                                            |
| Semester             | : VII                                                                   |
| Program Studi        | : Sistem Informasi                                                      |
| Jurusan              | : Teknik Informatika                                                    |
| Data yang dibutuhkan | : Uji Respon Pegawai dan Masyarakat terkait Sistem Pengaduan Masyarakat |
| Judul Skripsi        | : Pengembangan Sistem Informasi Layanan Pengaduan Masyarakat Berbasis   |
|                      | Website Menggunakan Metode Successive Approximation Model               |
|                      | (Studi Kasus pada Kantor Pertanahan Kabupaten Buleleng)                 |

Demikian kami sampaikan, atas perhatian dan kerjasamanya, diucapkan terima kasih.

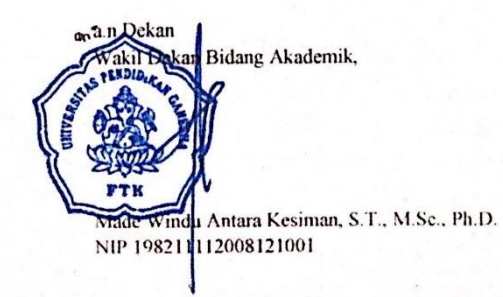

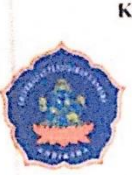

#### KEMENTERIAN PENDIDIKAN, KEBUDAYAAN, RISET, DAN TEKNOLOGI UNIVERSITAS PENDIDIKAN GANESHA FAKULTAS TEKNIK DAN KEJURUAN JURUSAN TEKNIK INFORMATIKA Jalan Udayana Singaraja-Bali Kode Pos 81116

Tlp. (0362) 22570 Fax. (0362) 25735 Laman: www.undiksha.ac.id

Singaraja, 2 Februari 2024

Nomor Perihal Lampiran : 39/UN48.11.5/KM/2024 : Surat Permohonan Penelitian : -

Yth. Dekan FTK Universitas Pendidikan Ganesha Di tempat

Dengan hormat,

Sehubungan dengan proses penyelesaian Tugas Akhir / Skripsi yang dilaksanakan oleh saudara mahasiswa: ..

| Nama                 | : I Ketut Rama Pradipta                             |  |  |  |  |  |  |  |
|----------------------|-----------------------------------------------------|--|--|--|--|--|--|--|
| NIM                  | : 2015091050                                        |  |  |  |  |  |  |  |
| Prodi/Jurusan        | : Sistem Informasi/ Teknik Informatika              |  |  |  |  |  |  |  |
| Instansi Yang dituju | : Kantor Pertanahan Kabupaten Buleleng              |  |  |  |  |  |  |  |
| Jabatan yang dituju  | : Kepala Kantor Pertanahan Kabupaten Buleleng       |  |  |  |  |  |  |  |
| Data yang dibutuhkan | n: Uji Respon Pegawai dan Masyarakat terkait Sistem |  |  |  |  |  |  |  |
|                      | Pengaduan Masyarakat                                |  |  |  |  |  |  |  |
| Judul Skripsi        | : Pengembangan Sistem Informasi Layanan Pengaduan   |  |  |  |  |  |  |  |
|                      | Masyarakat Berbasis Website Menggunakan Metode      |  |  |  |  |  |  |  |

Successive Approximation Model (Studi Kasus: Kantor Pertanahan Kabupaten Buleleng)

Bersama ini kami mohonkan kepada Bapak untuk berkenan memfasilitasi kebutuhan data untuk Tugas Akhir / Skripsi mahasiswa yang bersangkutan. Demikian kami sampaikan. Atas perhatian dan kerjasama Bapak, kami ucapkan terima kasih.

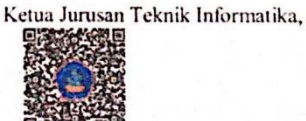

Dr. Putu Hendra Suputra, S.Kom., M.Cs. NIP. 198212222006041001

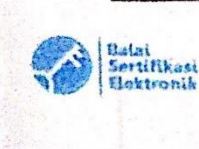

#### Catatan :

UUTTE No. 11 Tahan 2008 Pasal 5 ayat 1"Informasi Elektronik dan/atau Dokumen Elektornik dan/atau hasil cetaknya merupakan alat buku hukum yang sah"

- Dokumen ini tertanda ditandatangani secara elektronik menggunakan sertifikat elektronik yang diterbitkan BsrE
- Surat ini dapat dibuktikan keashaaniya dengan menggunakan qr code yang telah tersedia

# Lampiran 10. Dokumentasi Pengujian Sistem

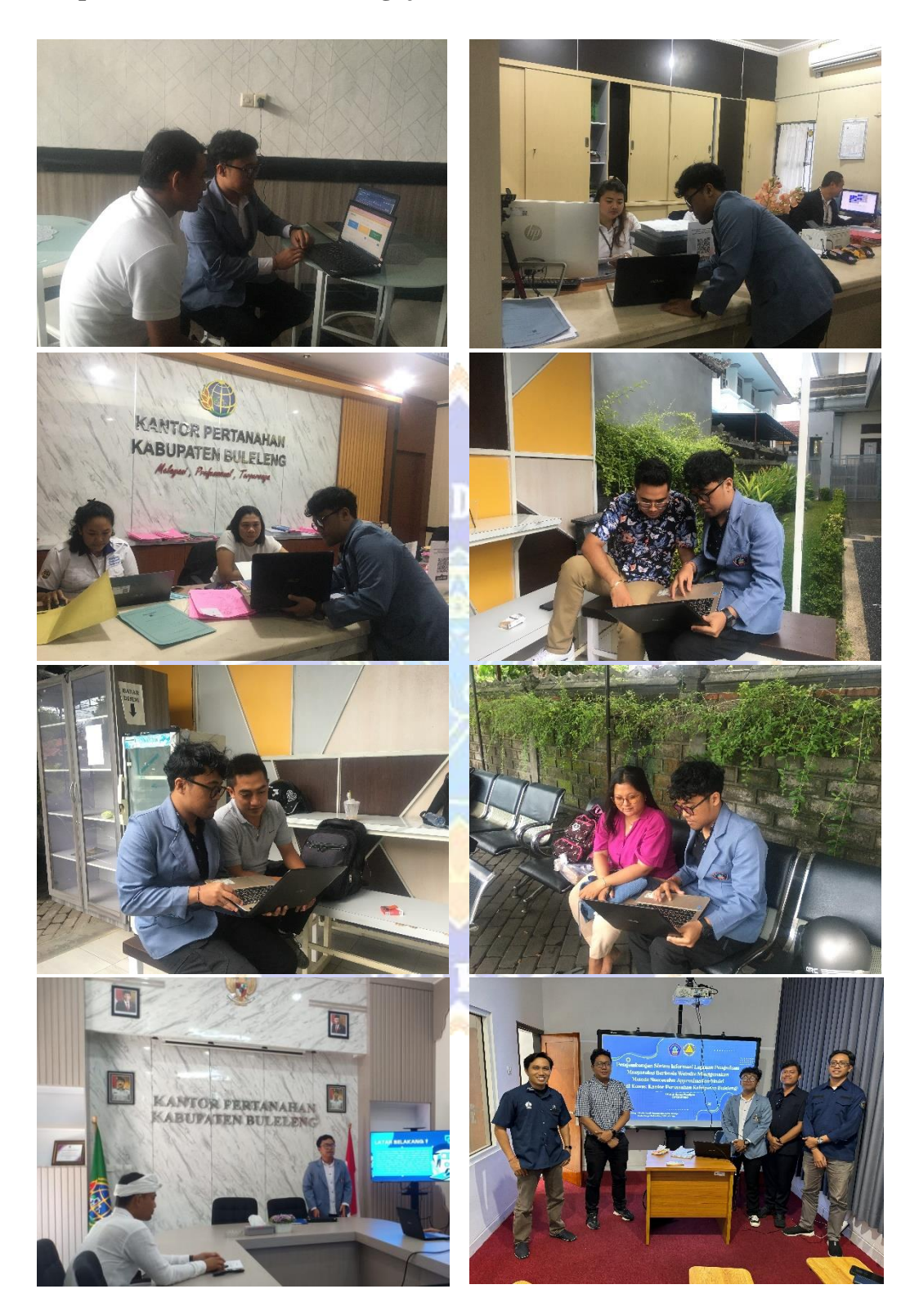